### Programmation VBA, développement rapide d'interfaces

Hervé Hocquard

# Sommaire

### Introduction

### VBA et Excel

- L'éditeur (VBE)
- Modèle objet de VBA
- Procédures Sub
- Procédure Function
- Enregistrer des Macros

### Programmation en VBA

- Variables, instructions
- Objets Range
- VBA et fonctions
- Déroulement d'un programme

# Introduction (1)

### VBA: Visual Basic pour Application

 Langage Visual Basic fortement associé à la suite bureautique MS Office : Word, Powerpoint... Excel.

#### • VBA et Excel:

- Automatiser certaines tâches
- Exécuter des actions en série (traitement par lot ou batch processing)
- Commandes et boutons personnalisées
- Ajouter des boutons dans le ruban
- Créer des interfaces graphiques et des applications avec Excel

# Avantages / inconvénients du VBA

#### Avantages

- Automatisation d'une exécution
  - Rapidité
  - Régularité
  - Sans erreurs
- Apprentissage « facile » permettant d'étendre les fonctionnalités d'Excel
- Fortement lié à Office

#### Inconvénients

- Nécessite Excel
- Pérennité du code?
- Limité: difficile de produire de « grosses » applications (mais ce n'est pas ce qu'on lui demande)

### But du module

- « Augmenter » les capacités des applications bureautiques (Excel) en proposant vos propres programmes, adaptés aux besoins
- Développer rapidement des interfaces sur un éditeur dédié afin de faciliter la prise en main de vos programmes par d'autres dans l'entreprise

## Partie 1 : VBA et Excel

- L'éditeur (VBE)
- Modèle objet de VBA
- Procédures Sub et Function

## L'éditeur (Visual Basic Editor)

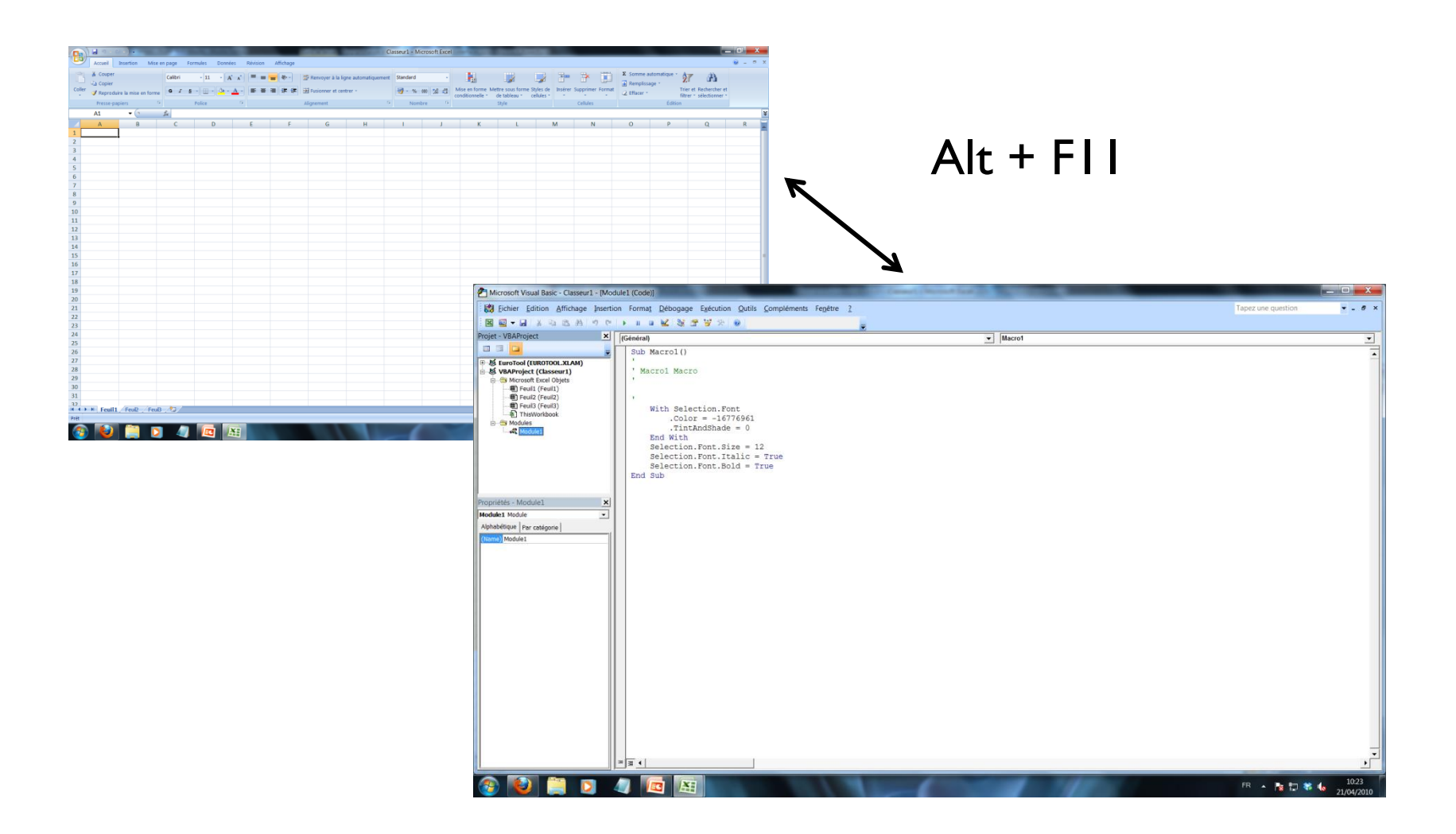

## Insertion d'un module dans l'éditeur

| America Second Visual Basic - Classeur1 - [Module1 (Code)]                                                                                                    |                    |                     |
|----------------------------------------------------------------------------------------------------|--------------------|---------------------|
| Eichier Edition Affichage Insertion Format Débogage Exécution Qutils Compléments Fenêtre ?                                                                                                    | Tapez une question | ▼ _ 8 ×             |
| 図 2 ▼ 2 3 3 3 7 ℃   ▶ Ⅱ ■ 2 3 3 7 7 0                                                                                                    |                    |                     |
| Projet - VBAProject X [Général]  VBAProject A Macro1                                                                                                    |                    | •                   |
| Kencel (1)     Kencel (2)     Kencel (2)     K |                    |                     |
|                                                                                                    |                    |                     |
|                                                                                                    |                    |                     |
|                                                                                                    | FR 🔺 隆 🛱 🍀         | 10:27<br>21/04/2010 |

### Enregistrer une macro

|      |             |                                   |                             |                  |              |              |           | -            |         | Classeur1 - M   | crosoft Exce | el                   | -               | _                  | _                   |         |        |                                  | _ 0 <mark>_ X</mark> |
|------|-------------|-----------------------------------|-----------------------------|------------------|--------------|--------------|-----------|--------------|---------|-----------------|--------------|----------------------|-----------------|--------------------|---------------------|---------|--------|----------------------------------|----------------------|
|      | Accueil     | Insertion                         | Mise en page Fo             | rmules Donné     | ées Révision | Affichage    |           |              |         |                 |              |                      |                 |                    |                     |         |        |                                  | 0 - 🗉 X              |
|      |             |                                   |                             | ✓ Règle          | V Barr       | e de formule | 9         |              |         |                 |              | ractionner           | ner côte à côte |                    |                     | 5       |        |                                  |                      |
| Nori | nal Mise en | Aperçu des                        | Affichages Plein            | Quadrillage      | e 🔽 Titre    | s            | Zoom 1009 | Zoom sur     | Nouvell | e Réorganiser F | ger les      | flasquer Lât, Défile | ement synchrone | Enr                | registrer Chan      | gement  | Macros |                                  |                      |
|      | page        | sauts de page<br>Affichages class | personnalisés écran<br>seur | Afficher/Masquer |              |              | Zo        | la sélection | fenëtre | tout v          | olets • 🗀 A  | Fe                   | nêtre           | la reneure l'espac | ce de travail de fe | nëtre * |        | ficher les macros                |                      |
|      | A1          | <del>,</del> (•                   | $f_{x}$                     | <u> </u>         |              |              |           |              | A       |                 |              |                      |                 |                    |                     |         | Er Fr  | nregistrer une macro             | ×                    |
|      | А           | В                                 | С                           | D                | E            | F            | G         | H            | ł       | 1               | J            | К                    | L               | М                  | N                   |         | BU     | tiliser les références relatives | R                    |
| 1    |             |                                   |                             |                  |              |              |           |              |         |                 |              |                      |                 |                    |                     | l       |        |                                  |                      |
| 2    |             |                                   |                             |                  |              |              |           |              |         |                 |              |                      |                 |                    |                     |         |        |                                  |                      |
| 3    |             |                                   |                             |                  |              |              |           |              |         |                 |              |                      |                 |                    |                     |         |        |                                  |                      |
| 4    |             |                                   |                             |                  |              |              |           |              |         |                 |              |                      |                 |                    |                     |         |        |                                  |                      |
| 5    |             |                                   |                             |                  |              |              |           |              |         |                 |              |                      |                 |                    |                     |         |        |                                  |                      |
| 7    |             |                                   |                             |                  |              |              |           |              |         |                 | (            |                      |                 |                    |                     |         |        |                                  |                      |
| 8    |             |                                   |                             |                  |              |              |           |              |         |                 |              | Enregistrer u        | ine macro       |                    |                     |         | l      |                                  |                      |
| 9    |             |                                   |                             |                  |              |              |           |              |         |                 |              |                      |                 |                    |                     |         |        |                                  |                      |
| 10   |             |                                   |                             |                  |              |              |           |              |         |                 |              | Nom de la m          | acro :          |                    |                     |         |        |                                  |                      |
| 11   |             |                                   |                             |                  |              |              |           |              |         |                 |              | Macro2               |                 |                    |                     |         |        |                                  |                      |
| 12   |             |                                   |                             |                  |              |              |           |              |         |                 |              | Touche de ra         | accourci :      |                    |                     |         |        |                                  |                      |
| 14   |             |                                   |                             |                  |              |              |           |              |         |                 |              | Ctrl                 |                 |                    |                     |         |        |                                  | =                    |
| 15   |             |                                   |                             |                  |              |              |           |              |         |                 |              | Cur                  |                 |                    |                     |         |        |                                  |                      |
| 16   |             |                                   |                             |                  |              |              |           |              |         |                 |              | Enregistrer la       | a macro dans    | 5:                 |                     |         |        |                                  |                      |
| 17   |             |                                   |                             |                  |              |              |           |              |         |                 |              | Ce class             | eur             |                    |                     |         |        | <b>•</b>                         |                      |
| 18   |             |                                   |                             |                  |              |              |           |              |         |                 |              |                      |                 |                    |                     |         |        |                                  |                      |
| 19   |             |                                   |                             |                  |              |              |           |              |         |                 |              | Description :        |                 |                    |                     |         |        |                                  |                      |
| 20   |             |                                   |                             |                  |              |              |           |              |         |                 |              |                      |                 |                    |                     |         |        |                                  |                      |
| 21   |             |                                   |                             |                  |              |              |           |              |         |                 |              |                      |                 |                    |                     |         |        |                                  |                      |
| 23   |             |                                   |                             |                  |              |              |           |              |         |                 |              |                      |                 |                    |                     |         |        |                                  |                      |
| 24   |             |                                   |                             |                  |              |              |           |              |         |                 |              |                      |                 |                    |                     |         |        |                                  |                      |
| 25   |             |                                   |                             |                  |              |              |           |              |         |                 | 1            |                      |                 |                    | OK                  |         |        | Annuler                          |                      |
| 26   |             |                                   |                             |                  |              |              |           |              |         |                 |              |                      |                 |                    |                     |         |        |                                  |                      |
| 28   |             |                                   |                             |                  |              |              |           |              |         |                 |              |                      |                 |                    |                     |         |        |                                  |                      |
| 29   |             |                                   |                             |                  |              |              |           |              |         |                 |              |                      |                 |                    |                     |         |        |                                  |                      |
| 30   | N. N. E     |                                   | Fauil 1                     |                  |              |              |           |              |         |                 |              |                      |                 |                    |                     |         |        |                                  | ×                    |
| Prêt | P P Fei     | HIL / Feul2 /                     | reul3 / U                   |                  |              |              |           |              |         |                 |              |                      |                 |                    |                     |         |        |                                  |                      |
| 6    |             |                                   | D 🧳                         |                  |              |              |           |              |         | _(              |              |                      | - 11            |                    |                     |         |        | FR 🔺 💽 💱 🌾                       | 10:29<br>21/04/2010  |

## Enregistrer une macro

|        |                                                                              | (~ - ) <del>;</del> |                  |                           |                                  |          |               |                                                      | (                               | asseur1 - Mi | crosoft Excel                         |                                      |                                                         |            |                             |         |                                                |                                               |                     |
|--------|------------------------------------------------------------------------------|---------------------|------------------|---------------------------|----------------------------------|----------|---------------|------------------------------------------------------|---------------------------------|--------------|---------------------------------------|--------------------------------------|---------------------------------------------------------|------------|-----------------------------|---------|------------------------------------------------|-----------------------------------------------|---------------------|
|        | Accueil                                                                      | Insertion           | Mise en nage     | Formules                  | Données                          | Révision | Affichage     | _                                                    |                                 | dobear in    | crosort Excer                         |                                      |                                                         | -          |                             |         |                                                |                                               | (0 _ □ X            |
| Coller | <ul> <li>Couper</li> <li>Copier</li> <li>Reprod</li> <li>Presse-p</li> </ul> | uire la mise en r   | forme            | ri • 12<br><u>I §</u> • ] | • A A<br>• <u>A</u> • <u>A</u> • |          | - ≫-<br>■ 律 律 | Renvoyer à la li<br>El Fusionner et ce<br>Alignement | igne automatiquement<br>ntrer - | Standard     | •<br>000 (*,00 ;00)<br>000 (*,00 ;00) | Mise en forme Me<br>conditionnelle * | ttre sous forme Styles<br>de tableau × cellule<br>Style | de Insérer | Supprimer Forma<br>Cellules | Σ Somme | automatique * /<br>age * Tr<br>filt<br>Édition | ier et Rechercher et<br>trer * sélectionner * |                     |
|        | A1                                                                           | <del>-</del> (9     | f <sub>x</sub> 1 | Italique (Ctrl+)          | [)                               |          |               |                                                      |                                 |              |                                       |                                      |                                                         |            |                             |         |                                                |                                               | *                   |
|        | А                                                                            | В                   | (                | Met le texte s            | électionné en ita                | alique.  | F             | G                                                    | Н                               | 1            | J                                     | К                                    | L                                                       | М          | N                           | 0       | Р                                              | Q                                             | R                   |
| 1      |                                                                              |                     |                  |                           |                                  |          |               |                                                      |                                 |              |                                       |                                      |                                                         |            |                             |         |                                                |                                               |                     |
| 2      |                                                                              |                     |                  |                           |                                  |          |               |                                                      |                                 |              |                                       |                                      |                                                         |            |                             |         |                                                |                                               |                     |
| 3      |                                                                              |                     |                  |                           |                                  |          |               |                                                      |                                 |              |                                       |                                      |                                                         |            |                             |         |                                                |                                               |                     |
| 4      |                                                                              |                     |                  |                           |                                  |          |               |                                                      |                                 |              |                                       |                                      |                                                         |            |                             |         |                                                |                                               |                     |
| 5      |                                                                              |                     |                  |                           |                                  |          |               |                                                      |                                 |              |                                       |                                      |                                                         |            |                             |         |                                                |                                               |                     |
| 6      |                                                                              |                     |                  |                           |                                  |          |               |                                                      |                                 |              |                                       |                                      |                                                         |            |                             |         |                                                |                                               |                     |
| 7      |                                                                              |                     |                  |                           |                                  |          |               |                                                      |                                 |              |                                       |                                      |                                                         |            |                             |         |                                                |                                               |                     |
| 8      |                                                                              |                     |                  |                           |                                  |          |               |                                                      |                                 |              |                                       |                                      |                                                         |            |                             |         |                                                |                                               |                     |
| 9      |                                                                              |                     |                  |                           |                                  |          |               |                                                      |                                 |              |                                       |                                      |                                                         |            |                             |         |                                                |                                               |                     |
| 10     |                                                                              |                     |                  |                           |                                  |          |               |                                                      |                                 |              |                                       |                                      |                                                         |            |                             |         |                                                |                                               |                     |
| 11     |                                                                              |                     |                  |                           |                                  |          |               |                                                      |                                 |              |                                       |                                      |                                                         |            |                             |         |                                                |                                               |                     |
| 12     |                                                                              |                     |                  |                           |                                  |          |               |                                                      |                                 |              |                                       |                                      |                                                         |            |                             |         |                                                |                                               |                     |
| 13     |                                                                              |                     |                  |                           |                                  |          |               |                                                      |                                 |              |                                       |                                      |                                                         |            |                             |         |                                                |                                               |                     |
| 14     |                                                                              |                     |                  |                           |                                  |          |               |                                                      |                                 |              |                                       |                                      |                                                         |            |                             |         |                                                |                                               |                     |
| 15     |                                                                              |                     |                  |                           |                                  |          |               |                                                      |                                 |              |                                       |                                      |                                                         |            |                             |         |                                                |                                               |                     |
| 16     |                                                                              |                     |                  |                           |                                  |          |               |                                                      |                                 |              |                                       |                                      |                                                         |            |                             |         |                                                |                                               |                     |
| 1/     |                                                                              |                     |                  |                           |                                  |          |               |                                                      |                                 |              |                                       |                                      |                                                         |            |                             |         |                                                |                                               |                     |
| 10     |                                                                              |                     |                  |                           |                                  |          |               |                                                      |                                 |              |                                       |                                      |                                                         |            |                             |         |                                                |                                               |                     |
| 20     |                                                                              |                     |                  |                           |                                  |          |               |                                                      |                                 |              |                                       |                                      |                                                         |            |                             |         |                                                |                                               |                     |
| 20     |                                                                              |                     |                  |                           |                                  |          |               |                                                      |                                 |              |                                       |                                      |                                                         |            |                             |         |                                                |                                               |                     |
| 22     |                                                                              |                     |                  |                           |                                  |          |               |                                                      |                                 |              |                                       |                                      |                                                         |            |                             |         |                                                |                                               |                     |
| 23     |                                                                              |                     |                  |                           |                                  |          |               |                                                      |                                 |              |                                       |                                      |                                                         |            |                             |         |                                                |                                               |                     |
| 24     |                                                                              |                     |                  |                           |                                  |          |               |                                                      |                                 |              |                                       |                                      |                                                         |            |                             |         |                                                |                                               |                     |
| 25     |                                                                              |                     |                  |                           |                                  |          |               |                                                      |                                 |              |                                       |                                      |                                                         |            |                             |         |                                                |                                               |                     |
| 26     |                                                                              |                     |                  |                           |                                  |          |               |                                                      |                                 |              |                                       |                                      |                                                         |            |                             |         |                                                |                                               |                     |
| 27     |                                                                              |                     |                  |                           |                                  |          |               |                                                      |                                 |              |                                       |                                      |                                                         |            |                             |         |                                                |                                               |                     |
| 28     |                                                                              |                     |                  |                           |                                  |          |               |                                                      |                                 |              |                                       |                                      |                                                         |            |                             |         |                                                |                                               |                     |
| 29     |                                                                              |                     |                  |                           |                                  |          |               |                                                      |                                 |              |                                       |                                      |                                                         |            |                             |         |                                                |                                               |                     |
| N 1    | vil.                                                                         | 1 Feuil2            | Feuil3 🖉         | 7                         |                                  |          |               |                                                      |                                 |              |                                       | 14                                   |                                                         |            |                             |         |                                                |                                               | ▶ [                 |
| Prê    |                                                                              |                     |                  |                           |                                  |          |               |                                                      |                                 |              |                                       |                                      |                                                         |            |                             |         |                                                | 100 % 🕞                                       | Ū (+                |
|        |                                                                              |                     | 0                | 4                         |                                  |          |               |                                                      |                                 |              |                                       |                                      |                                                         |            |                             |         | FR 🔺 [                                         | 🕏 🔁 🏀                                         | 10:31<br>21/04/2010 |

## Impact dans l'éditeur

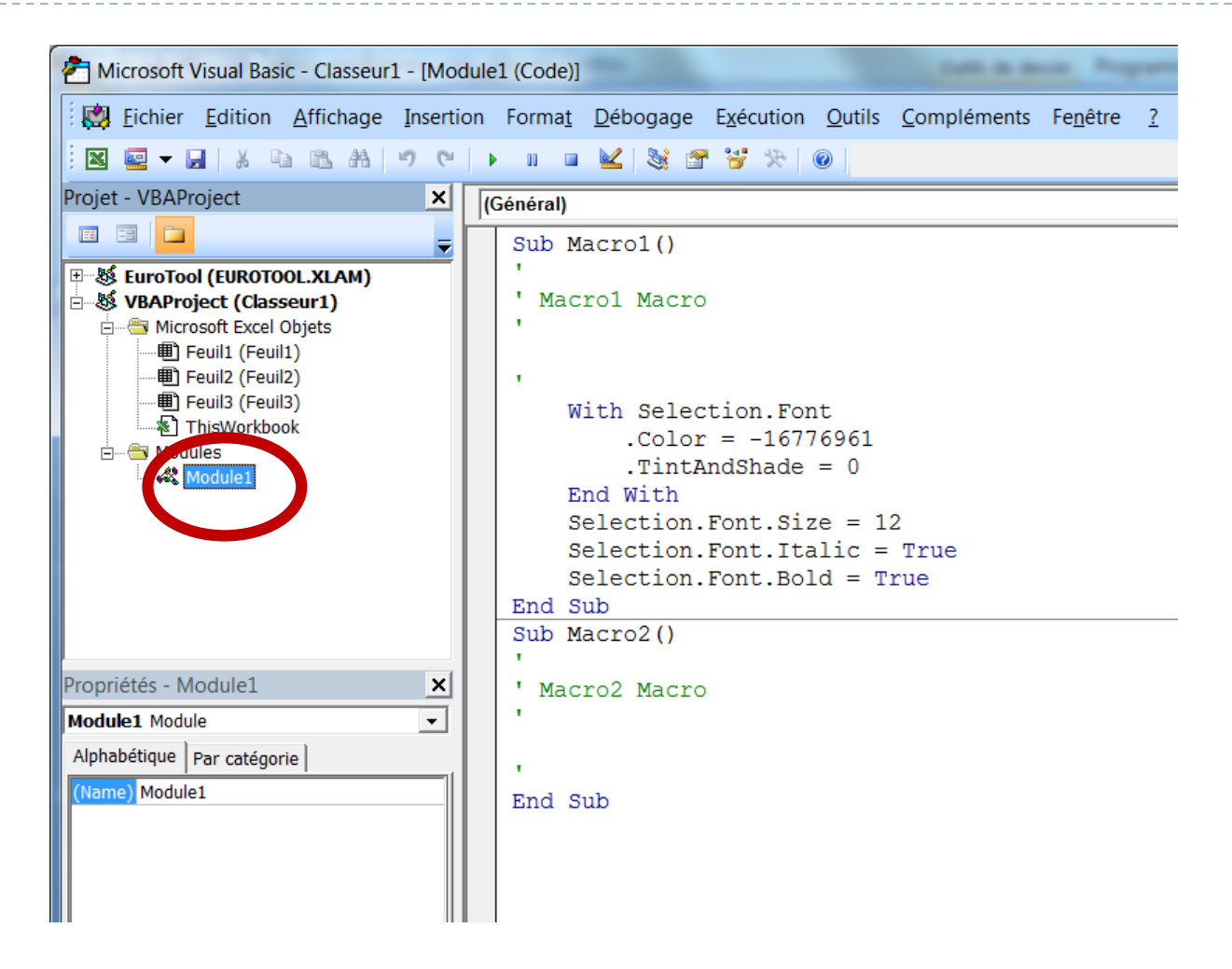

# Le modèle objet dans VBA

- Un objet est constitué d'attributs (ou propriétés) et de méthodes qui lui sont associées
- Les objets existants sont constitués en hiérarchie (relation de composition)

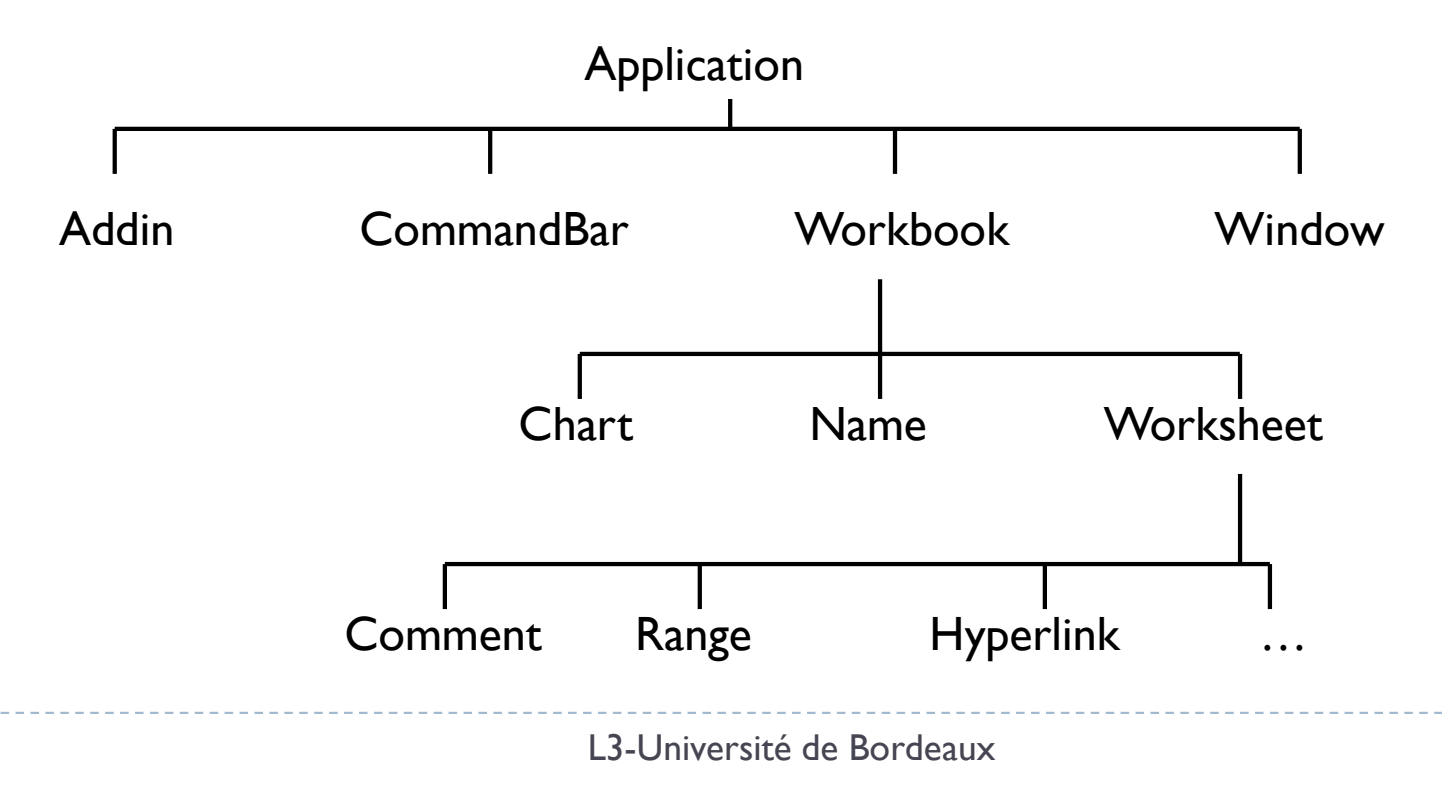

## Les collections

- Concept clé
- On rajoute un « s »!
  - Workbooks : collection des objets Workbook
  - Worksheets : collection des objets Worksheet
  - ... etc.
- Faire appel à un élément d'une collection: 2 méthodes:
  - Appel par le nom de l'élément
    - Ex:Worksheets("Feuil1")
  - Appel par l'indice
    - Ex:Worksheets(1)

### Hiérarchie: Accéder aux objets

Opérateur point ( .)

#### Ex:

Application.Workbooks("Classeur1.xlsx").Wo
rksheets(1).Range("A1").Value=934

- Simplification: par exemple si Classeur I.xlsx est le classeur actif:
  - Worksheets(1).Range("A1").Value=934

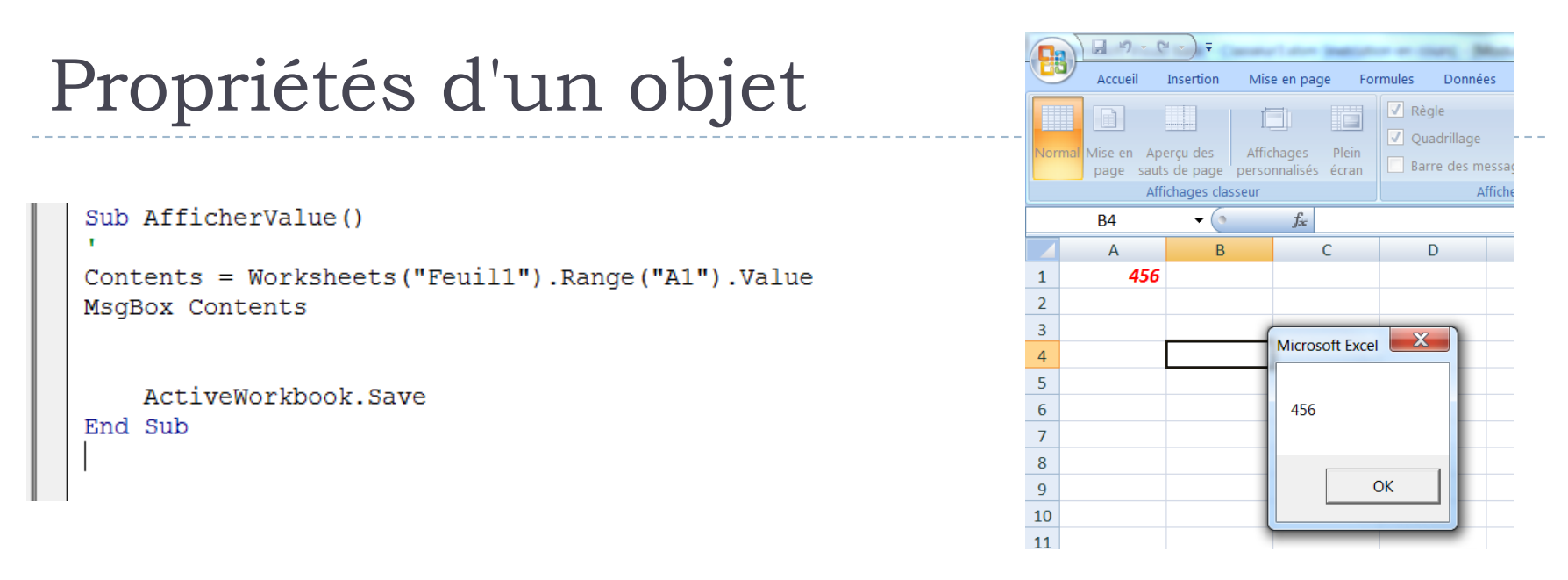

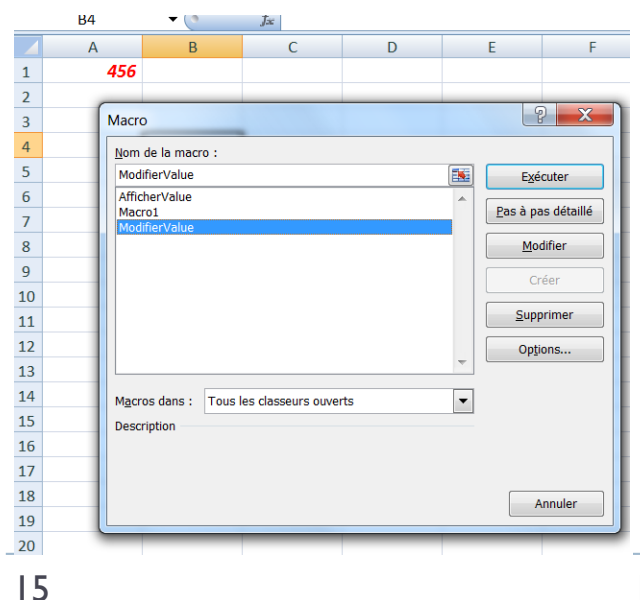

```
Sub ModifierValue()
Worksheets("Feuil1").Range("A1").Value = 934
End Sub
```

|   | AIII | chages classeur |       |
|---|------|-----------------|-------|
|   | B4   | <b>-</b> (•     | $f_x$ |
|   | А    | В               |       |
| 1 | 934  |                 |       |
| 2 |      |                 |       |
| 3 |      |                 |       |
| 4 |      |                 |       |
| 5 |      |                 |       |
| 6 |      |                 |       |

L3-Université de Bordeaux

# Méthode d'un objet

Action relative à un objet

### • Exemples:

- Worksheets("Feuil I").Activate
- Range("AI").Copy Range("BI")
- Une méthode prend en compte 0, 1 ou plusieurs arguments.
  - Le premier argument est séparé de la méthode par un espace, les arguments sont séparés entre eux par des virgules
  - OU utilisation des parenthèses

### Procédures

- 2 Types: Sub et Function
  - Une procédure Sub est un groupe d'instructions VBA qui exécute une ou plusieurs actions avec Excel.
  - Une procédure Function est un groupe d'instruction VBA qui exécute un calcul et retourne une seule valeur.
- L'enregistreur de macros produit toujours une procédure Sub.
- Possibilité de lancer une procédure Sub via des raccourcis clavier / des boutons personnalisés...
- Mais une procédure Function n'est appelée que dans une cellule ou dans une autre procédure.

 Il faut toujours indiquer où se trouve le début et la fin du programme que l'on écrit.

Indique le début Public Sub nom\_du\_programme(on peut mettre des arguments ou pas) séquences d'instructions End Sub Indique la fin L3-Université de Bordeaux

# Syntaxe de base Function

- Une fonction encapsule aussi un ensemble d'instructions, mais retourne une valeur (désignée par le nom même de la fonction).
  - Cette valeur doit être affectée au nom de la fonction avant la fin du bloc d'instructions.
  - Syntaxe :

```
Function nom(argI As type, ...) As Type
```

- Instructions
- nom = exp\_du\_bon\_type
- Instructions
- End Function
- Il faut préciser le type de la valeur retournée.

# Partie 2 : Programmation en VBA

- Variables, instructions
- Objets Range
- VBA et fonctions
- Déroulement d'un programme
- Evènements automatiques
- Gérer les erreurs

### Premiers pas

- Pas de point virgule à la fin d'une instruction
- Une instruction par ligne
  - Espace + underscore (" \_") pour écrire une instruction sur plusieurs lignes

Commentaires: commencer la ligne par une apostrophe

```
Sub ModifierValue()

' Ceci est un commentaire

' Ceci aussi

Worksheets("Feuill").Range("A1").Value = 934

Msg = "Ici, je veux écrire un texte très long, trop long"

& "pour être contenu sur une seule ligne."

MsgBox Msg

End Sub
```

## Les Variables

#### Nommage:

- Doit commencer par une lettre, puis lettres, chiffres et quelques caractères spéciaux
- Pas de différence de casse
- Caractères invalides: #, \$, %, &, !
- Maximum 254 caractères
- Typage des données
  - Données peuvent être non typées explicitement: type Variant

```
Sub ModifierValue()

' Ceci est un commentaire

' Ceci aussi

Worksheets("Feuil1").Range("A1").Value = 934

Msg = "Ici, je veux écrire un texte très long, trop long"

& "pour être contenu sur une seule ligne."

MsgBox Msg

End Sub
```

# Typage des données

### Туре

- Boolean
- Integer
- Long
- Single
- Double
- Currency
- Date
- String
- Object
- Variant

### Valeurs

- Vrai, faux
- Entiers
- Entiers
- Réels
- Réels
- 4 chiffres après la ,
- ▶ 1/1/100 à 31/12/9999
- Chaines de caractères
- Tout objet
- N'importe quel type

# Forcer la déclaration: ajouter en début de module

Déclarer des variables, portée

- Option Explicit
- Portée: procédure courante:
  - Dim ou Static dans la procédure
  - Dim nomVariable As type
- Portée: module:
  - Dim hors d'une procédure

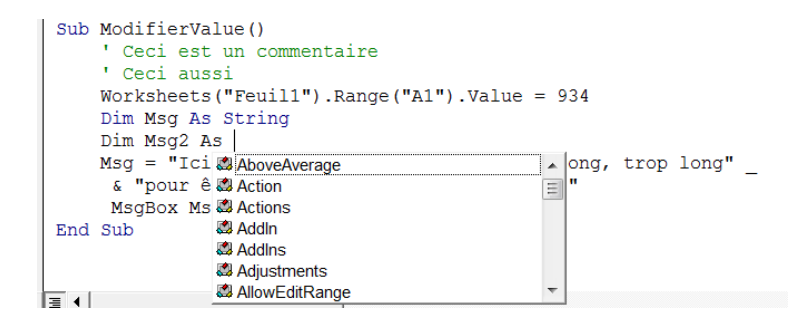

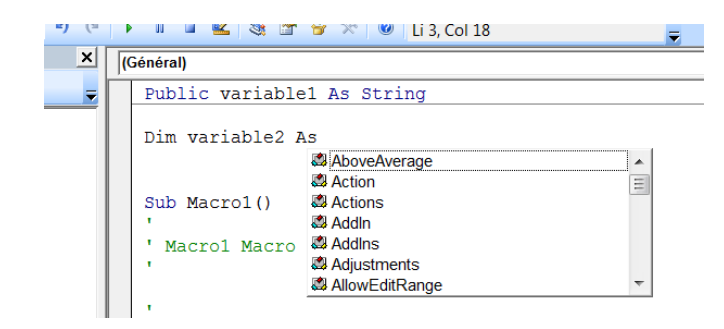

- Portée : toutes les procédures, tous les modules:
  - Public au tout début du module

# Variables particulières

#### Les variables Statiques

- Ne sont pas réinitialisées à la sortie de la procédure (ex, pour des compteurs)
- Static Compteur As Integer

#### Les Constantes

- la valeur est donnée et ne peut changer
- Const Pi As Double = 3.1415

#### Les dates

Doivent être mises entre dièses sous la forme:

Dim hoy As Date hoy = #1/1/200# today = #1/2/450#

### Instructions

#### Affectation : =

- Opérateurs: +, \*, /, -, ^, &, \, Mod
- Opérateur logique: Not, And, Or, Xor, Eqv, Imp

# Les tableaux (1)

### Déclaration

- Dim MonTableau(1 to 100) As Integer
- Index débute à 0 par défaut;
  - > Option Base 1

### Tableaux multidimensionnels

Dim MonTableau(1 to 10, 1 to 10) As Integer

### Affectation

MonTableau(3,4) = 125

# Les tableaux (2)

- Tableaux dynamiques
- Création
  - > Dim MonTableau() As Integer
- Redimensionnement
  - > ReDim MonTableau(NombreElement)
- Redimensionner en gardant les données déjà présentes
  - ReDim Preserve MonTableau (NombreElements)

## Les tableaux avec Array (3)

#### Structure pour afficher le contenu:

```
Dim mois As Variant
Dim m As Variant
mois = Array("Janvier", "Mars", "Août", "Décembre")
For Each m In mois
MsgBox m
Next m
```

• Ou alors...

```
Dim mois As Variant
Dim i As Integer
mois = Array("Janvier", "Mars", "Août", "Décembre")
For i = 0 To 3
MsgBox mois(i)
Next i
```

# L'objet Range (1)

#### Plage de cellule

- > Range("A1:C5"), Range("Liste\_Prix") (plage nommée)
  Range("3:3") (ligne entière), Range("D:D") (colonne
  entière).
- Propriétés:

| Cells       | Address      |
|-------------|--------------|
| Offset      | hasFormula   |
| Value       | Font         |
| Text        | Interior     |
| Count       | Formula      |
| Column, Row | NumberFormat |

```
Sub Test()
    Range("A1:B4").Interior.Color = vbYellow
End Sub
```

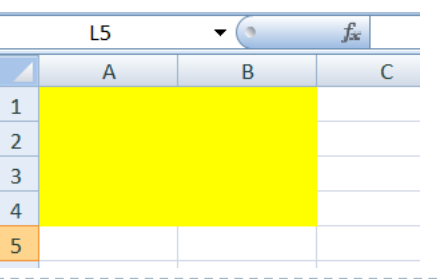

# L'objet Range (2)

### Méthodes

Select : Sélectionne une plage de cellule

- > Range("A1").Select
  Selection.Value = "toto"
- Range("A1").Value = "toto"

#### Copy, Paste

- Range("A1:A2").Select
  Selection.Copy
  Range("C3").Select
  ActiveSheet.Paste
- Clear: efface le contenu et la mise en forme
- Delete: supprime une plage (et décale les cellules)

# L'objet Range (3)

#### Exemples à tester et observer...

- Range("A1:H8").Formula = "=Rand()"
- ActiveSheet.Cells(2, 1).Formula =
  "=Sum(B1:B5)"
- > ActiveSheet.Cells(2, 1).FormulaLocal =
   "=Somme(B1:B5)"
- ActiveSheet.Cells(2, 1) =
  Application.WorksheetFunction.Sum(Range("B
  1:B5"))
- Worksheets(1).Range("C5:C10").Cells(1,
  1).Formula = "=Rand()"

# L'objet Range (4)

- Exemples à tester et observer...tout d'abord, à partir de AI remplir un tableau de données...par exemple, AI=ALEA.ENTRE.BORNES(0;100)
  - MsgBox Range("D4").CurrentRegion.Address
  - MsgBox Range("D4").CurrentRegion.Columns.Count
  - MsgBox Range("D4").CurrentRegion.Rows.Count
  - MsgBox Range("D4").End(xlToLeft).Column
  - MsgBox Range("D4").End(xlToRight).Column
  - MsgBox Range("D4").End(xlUp).Row
  - MsgBox Range("D4").End(xlDown).Row

## Instructions de contrôle

- If Then : Exécute une action si la condition est vérifiée
- Select Case : Exécute une action parmi plusieurs, selon la valeur retournée
- For Next : Exécute une série d'instructions en boucle autant de fois que spécifié
- For Each Next: Parcourir une collection
- Do While : Exécute une série d'instructions en boucle tant que la condition est vraie (True)
- Do Until : Exécute une série d'instructions en boucle jusqu'à ce que la condition soit vraie

# If / ElseIf / Then

```
Sub Bonjour()
Dim Msg As String
If Time < 0.5 Then
Msg = "jour"
    ElseIf Time < 0.75 Then
        Msg = "après-midi"
        Else
        Msg = "soir"
End If
MsgBox "Bon " & Msg
End Sub
```

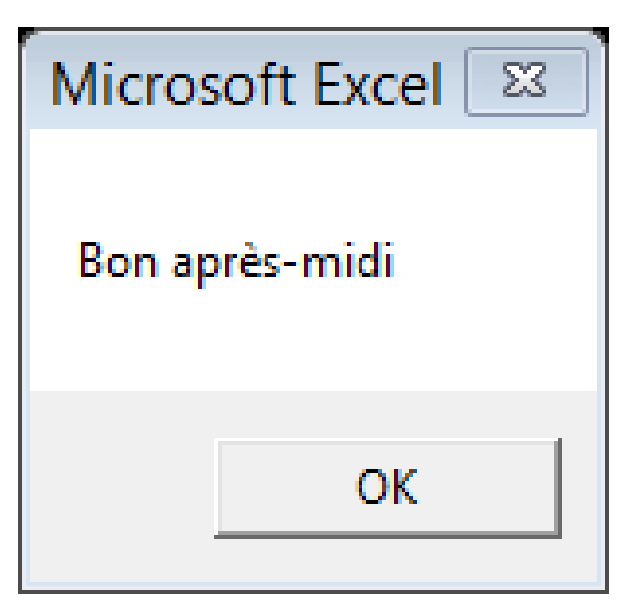

### Select Case

```
Sub AfficheRabais()
  Dim Quantite As Integer
  Dim Rabais As Double
  Quantite = InputBox("Quelle quantité ?")
  Select Case Quantite
      Case 0 To 24
          Rabais = 0.1
      Case 25 To 49
          Rabais = 0.15
      Case 50 To 74
          Rabais = 0.2
      Case Is >= 75
          Rabais = 0.25
      End Select
      MsgBox "Le Rabais est de " & Rabais & "%"
  End Sub
=
```
## For Next

For compteur = début To Fin [Step intervalle] [instructions] [Exit For] [instructions] Next [compteur] Sub RemplissageCellule() Dim Colonne As Integer Dim Ligne As Long For Colonne = 1 To 5 Step 1 For Ligne = 1 To 12Cells(Ligne, Colonne) = Rnd Next Ligne

> Next Colonne End Sub

## Do While, Do Until

```
Sub DemoDoWhile()
    Do While ActiveCell.Value <> Empty
        ActiveCell.Value = ActiveCell.Value * 2
        ActiveCell.Offset(1, 0).Select
    Loop
End Sub
Sub DemoDoUntil()
    Do Until IsEmpty (ActiveCell.Value)
        ActiveCell.Value = ActiveCell.Value * 2
        ActiveCell.Offset(1, 0).Select
    Loop
End Sub
```

## Evènements

- Action déclenchant l'appel d'une méthode
- Primordial en interfaces graphiques!
- Certains objets disposent d'évènements

| 🚰 Microsoft Visual Basic - Classeur3.xlsm - [Feuil3 (Code)]                                                                                                    |                                            |                                                                                                    |       |  |  |
|----------------------------------------------------------------------------------------------------|--------------------------------------------|----------------------------------------------------------------------------------------------------|-------|--|--|
| Eichier Edition Affichage Insertio                                                                                                    | on Forma <u>t D</u> ébogage E <u>x</u> écu | tion <u>O</u> utils <u>C</u> ompléments Fe <u>n</u> être <u>?</u>                                                                                         | _ & × |  |  |
| X 🛛 🗸 🖌 X 🕞 🕰 🗚 🤊 (*                                                                                                    | 🕨 🖬 🔛 🔡 😁 😚 S                              | 🔆 🔞 Li 2, Col 1 🥃                                                                                                    |       |  |  |
| Projet - VBAProject                                                                                                    | Worksheet                                  | SelectionChange                                                                                                    |       |  |  |
| EuroTool (EUROTOOL.XLAM)     VBAProject (Classeur3.xlsm)     Microsoft Excel Objets     Feuil1 (Feuil1)     Feuil2 (Feuil2)     Feuil3 (Feuil3)     ThisWorkbook     Modules     Modules     Module1 | Private Sub Workshe                        | eet_SelectionChar<br>BeforeDoubleClick<br>BeforeRightClick<br>Calculate<br>Change<br>Deactivate<br>FollowHyperlink<br>PivotTableUpdate<br>SelectionChange |       |  |  |

## Partie 3 Les enregistrements

- Type structuré
- Champs simples ou structurés

- Contrairement aux tableaux, ce type structuré permet de regrouper des données de types différents.
- Exemple : on identifie un ouvrage par un code, un titre, un ou plusieurs auteurs, un éditeur et éventuellement la date de parution.
- Ouvrage est une variable de type enregistrement; chacune de ces cinq données est un champ pouvant être simple ou structuré.

Les enregistrements

 <u>L</u>es enregistrements sont déclarés en VB avec le mot Type.

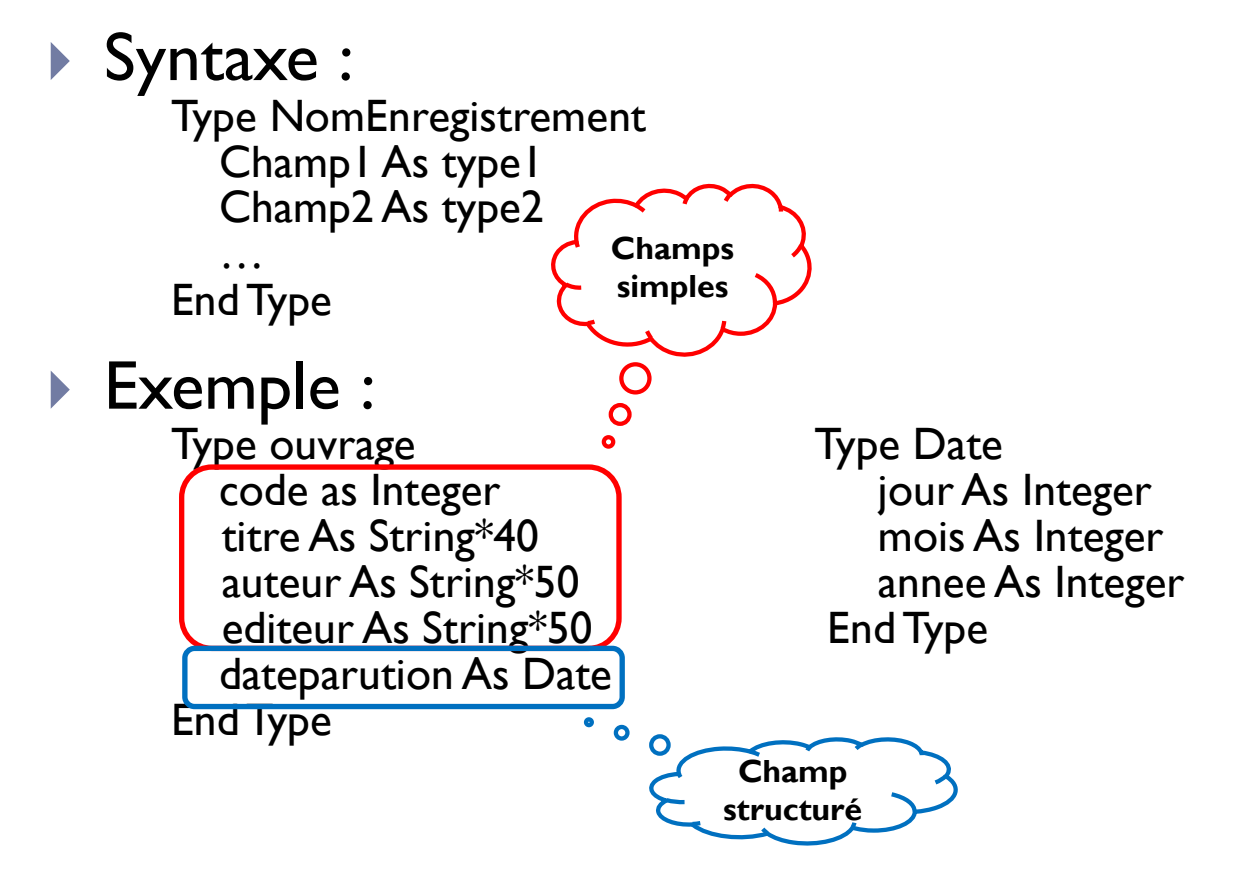

## Les enregistrements

#### • Exemple :

Type ouvrage code as Integer titre As String\*40 auteur As String\*50 editeur As String\*50 dateparution As Date End Type Type Date jour As Integer mois As Integer annee As Integer End Type

#### Pour accéder à un champ :

Dim livre As ouvrage livre.auteur = "Durand " livre.dateparution.annee = 1980 'on s'aperçoit ici que l'on pourrait remplacer livre par un tableau dans le type ouvrage...Dim livre(1 To 10000) as ouvrage... livre(9).auteur = "Durand" s'il s'agit du neuvième livre de la liste...

## Les enregistrements – Exemple

Un étudiant est défini par son nom, son prénom, sa date de naissance et sa note :

Private Type Etudiant nom As String \* 40 prenom As String \* 40 dateNaissance As Date note As Double End Type

Une classe peut contenir au plus 30 étudiants :

Const NbMax = 30 Private Type Classe liste(NbMax) As Etudiant nbr As Integer End Type 'pour le nombre limite d'étudiants

'la liste est un tableau d'étudiants 'le nombre réel des étudiants

#### On déclare ensuite la classe d'étudiants : Dim c As Classe

## Les enregistrements – Exercice

- L'exemple précédent sera complété dans le prochain cours sur les interfaces graphiques...
- Comment définir une matrice ?
- Créer un programme qui affiche le nombre de lignes et de colonnes d'une matrice saisie sur la Feuil1 du classeur.

## Partie 4 Développement Rapide d'interfaces

- Boîtes de dialogue de base
- UserForm et éditeur graphique
- Les différents contrôles

## Ma MsgBox

#### Boite de dialogue de base, "personnalisable"

| vbOKOnly           | 0    | N'affiche que le bouton ok                        |
|--------------------|------|---------------------------------------------------|
| vbOKCancel         | I    | Ok et Annuler                                     |
| vbAbortRetryIgnore | 2    | Abandonner, Recommencer, Ignorer                  |
| vbYesNoCancel      | 3    | Oui, Non, Annuler                                 |
| vbYesNo            | 4    | Oui, Non                                          |
| vbRetryCancel      | 5    | Recommencer, Annuler                              |
| vbCritical         | 16   | lcône message critique                            |
| vbQuestion         | 32   | Icône Question                                    |
| vbExclamation      | 48   | Icône exclamation                                 |
| vbInformation      | 64   | Icône Information                                 |
| vbDefaultButton I  | 0    | Le premier bouton est par défaut                  |
| vbDefaultButton2   | 256  | Le 2 <sup>ième</sup> bouton est par défaut        |
| vbDefaultButton3   | 512  | Le 3 <sup>ième</sup> bouton est par défaut        |
| vbDefaultButton4   | 768  | Le 4 <sup>ième</sup> bouton est par défaut        |
| vbSystemModal      | 4096 | Suspend tout jusqu'à une réponse de l'utilisateur |
|                    |      |                                                   |

## Exemple de MsgBox

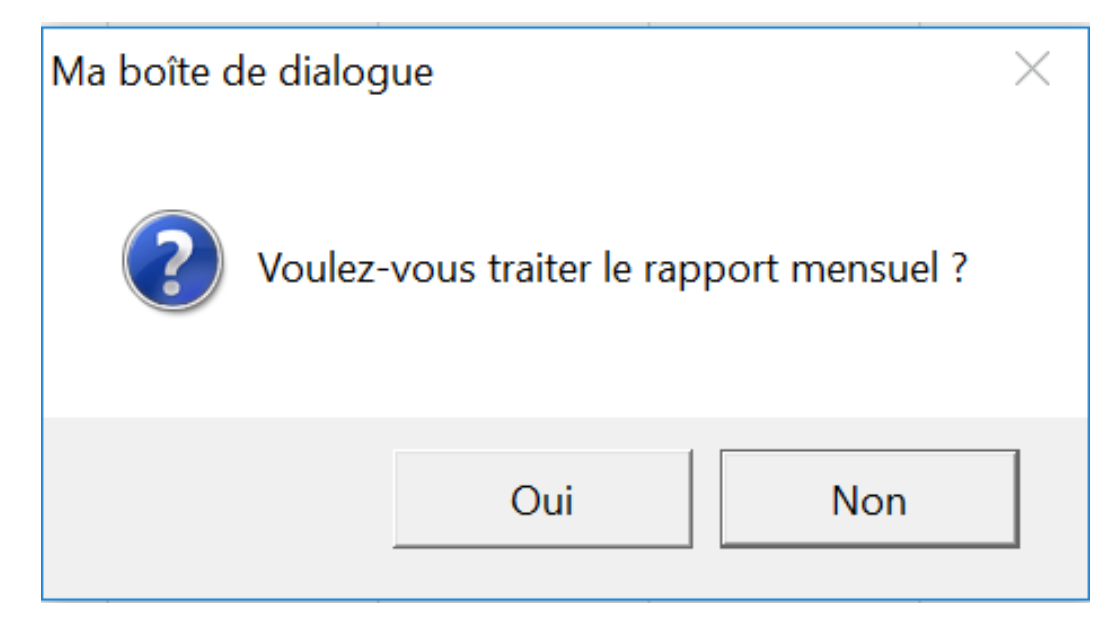

## Exemple de MsgBox (2)

Sub MaMsgBox()

Else

MsgBox ("Ohhh") End If

End Sub

| Ma boîte de dialog                       | lue     | $\times$ |  |  |  |
|------------------------------------------|---------|----------|--|--|--|
| Voulez-vous traiter le rapport mensuel ? |         |          |  |  |  |
|                                          | Oui Non |          |  |  |  |

## Autres fenêtres classiques

#### InputBox

Permet de récupérer une valeur entrée par l'utilisateur

#### GetOpenFileName

 Ouvre une boite de dialogue permettant de sélectionner un fichier sur le disque dur

#### GetSaveAsFileName

Boîte de dialogue pour enregistrer un fichier

## Créer un UserForm personnalisé

- I) Imaginer la boîte de dialogue: à quoi sert-elle, où serat-elle utilisée?
- 2) Créer un nouvel objet userForm dans l'éditeur VBE
- 3)Ajouter des contrôles
  - Zones de textes
  - Boutons radio
  - Cases à cocher
  - Listes
- 4) Modifier les propriétés des éléments
- 5) <u>Ecrire les procédures d'évènements des différents</u> <u>contrôles</u>
- 6)Ecrire la procédure affichant la boîte de dialogue.

## L'éditeur graphique de USerForm

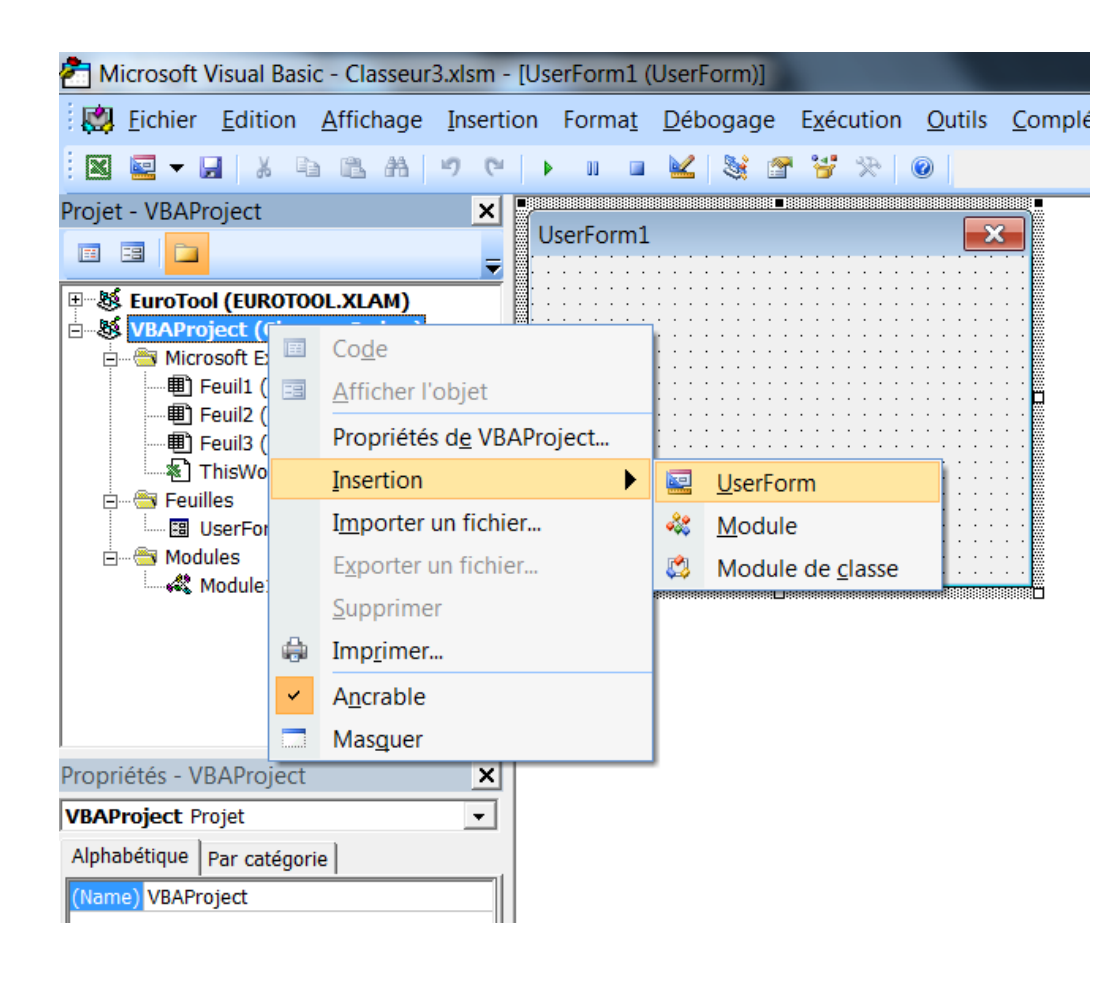

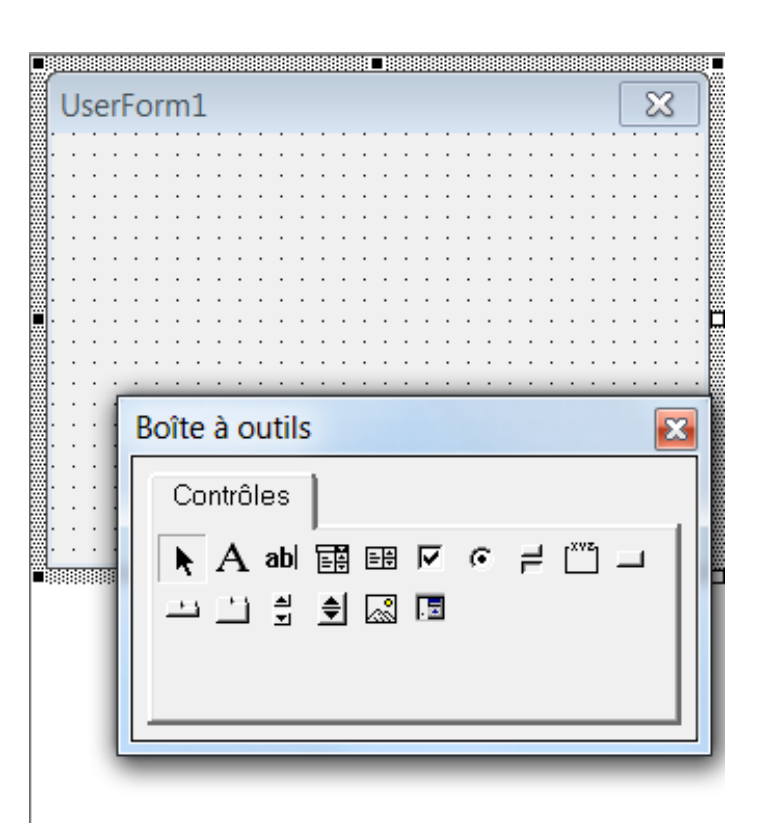

## Editer les propriétés des contrôles

#### : 📉 🚾 🖌 🔚 🕼 🗂 🤊 (° ) 🕨 💷 艦 💥 🚰 🍟 × 0 ₹ Projet - VBAProject × X UserForm1 == ₹ Propriétés - CommandButton2 53 EuroTool (EUROTOOL.XLAM) Frame1 CommandButton2 CommandButton UBAProject (Classeur3.xlsm) -🖻 🖷 😁 Microsoft Excel Objets OptionButton1 Alphabétique Par catégorie Feuil1 (Feuil1) CommandButton1 (Name) CommandButton2 Feuil2 (Feuil2) OptionButton2 Accelerator Feuil3 (Feuil3) AutoSize False ThisWorkbook OptionButton3 CommandButton2 &H8000000F& BackColor 🕂 🕾 😽 Feuilles BackStyle 1 - fmBackStyleOpaque UserForm1 Cancel False 🖮 🕾 Modules Module1 Caption CommandButton2 ControlTipText Default False Boîte à outils 23 Enabled True Font Tahoma Contrôles &H80000012& ForeColor 📐 A abl 🏥 🖽 🔽 🌣 🕂 🛄 🗆 Height 24 😐 🗀 🗒 🛢 🔜 🗔 HelpContextID 0 126 Left Locked False MouseIcon (Aucun) 0 - fmMousePointerDefault MousePointer Picture (Aucun) PicturePosition 7 - fmPicturePositionAboveCenter TabIndex 2 TabStop True Taq TakeFocusOnClick True Тор 78 Visible True Width 72 WordWrap False

## Editer les procédures d'évènements

#### Double-cliquer sur le contrôle dont on veut éditer les évènements

| Aicrosoft Visual Basic - Classeur3.xlsm - [UserForm1 (Code)]                                                                                                    |                                                                                   |                                                                                                    |  |  |
|----------------------------------------------------------------------------------------------------|-----------------------------------------------------------------------------------|----------------------------------------------------------------------------------------------------|--|--|
| Eichier Edition Affichage Inse                                                                                                    | rtion Forma <u>t D</u> ébogage E <u>x</u> écution <u>O</u> utils <u>C</u> ompléme | ents Fe <u>n</u> être <u>?</u> _ # ×                                                                    |  |  |
| : 🛛 🔤 🗕 🖌 🖬 🗈 🗚 🔊 🕬                                                                                                    | 🗠 🕨 💷 🔟 😻 🚰 😴 🎘 🎯 Li 2, Col 1                                                     | -                                                                                                    |  |  |
| Projet - VBAProject                                                                                                    | CommandButton2  Private Sub CommandButton2_Click()                                | Click  BeforeDropOrPaste Click                                                                          |  |  |
| EuroTool (EUROTOOL.XLAM)      VBAProject (Classeur3.xlsm)      Microsoft Excel Objets      Feuil1 (Feuil1)      Feuil2 (Feuil2)      Feuil3 (Feuil3)      ThisWorkbook      Secure Feuilles      Modules      Modules      Module1 | End Sub                                                                           | DblClick<br>Enter<br>Error<br>Exit<br>KeyDown<br>KeyPress<br>KeyUp<br>MouseDown<br>MouseMove<br>MouseUp |  |  |
| mandButton2                                                                                                    |                                                                                   |                                                                                                    |  |  |
| CommandButton     catégorie                                                                                                    |                                                                                   |                                                                                                    |  |  |
| CommandButton2<br>False<br>&H8000000F&                                                                                                    |                                                                                   |                                                                                                    |  |  |

## Détails sur les contrôles (1)

#### La case à cocher

- Accelerator
- Value

#### Zone de liste modifiable

- ListRow
- RowSource
- Value

### Bouton

- Annuler
- Default

#### Image

#### picture

## Détail sur les contrôles (2)

- Multipage: faire des onglets.
- Bouton d'option (bouton radio): sélection d'UNE option parmi plusieurs.
  - Un groupe est défini par tous les boutons ayant la même propriété GroupName ou si tous les boutons sont dans un même cadre.
- RefEdit: permettre à l'utilisateur de sélectionner une plage dans une feuille de calcul
- Barre de défilement: ascenceur permettant de définir/ afficher une valeur

# UserForm1

## Détails sur les contrôles (3)

- Contrôle Toupie: 2 boutons fléchés permettant d'incrémenter / décrémenter une valeur
- Contrôle zone de texte: insérer du texte!
- Bouton bascule: similaire à la case à cocher

## Dimensionner / Aligner les contrôles

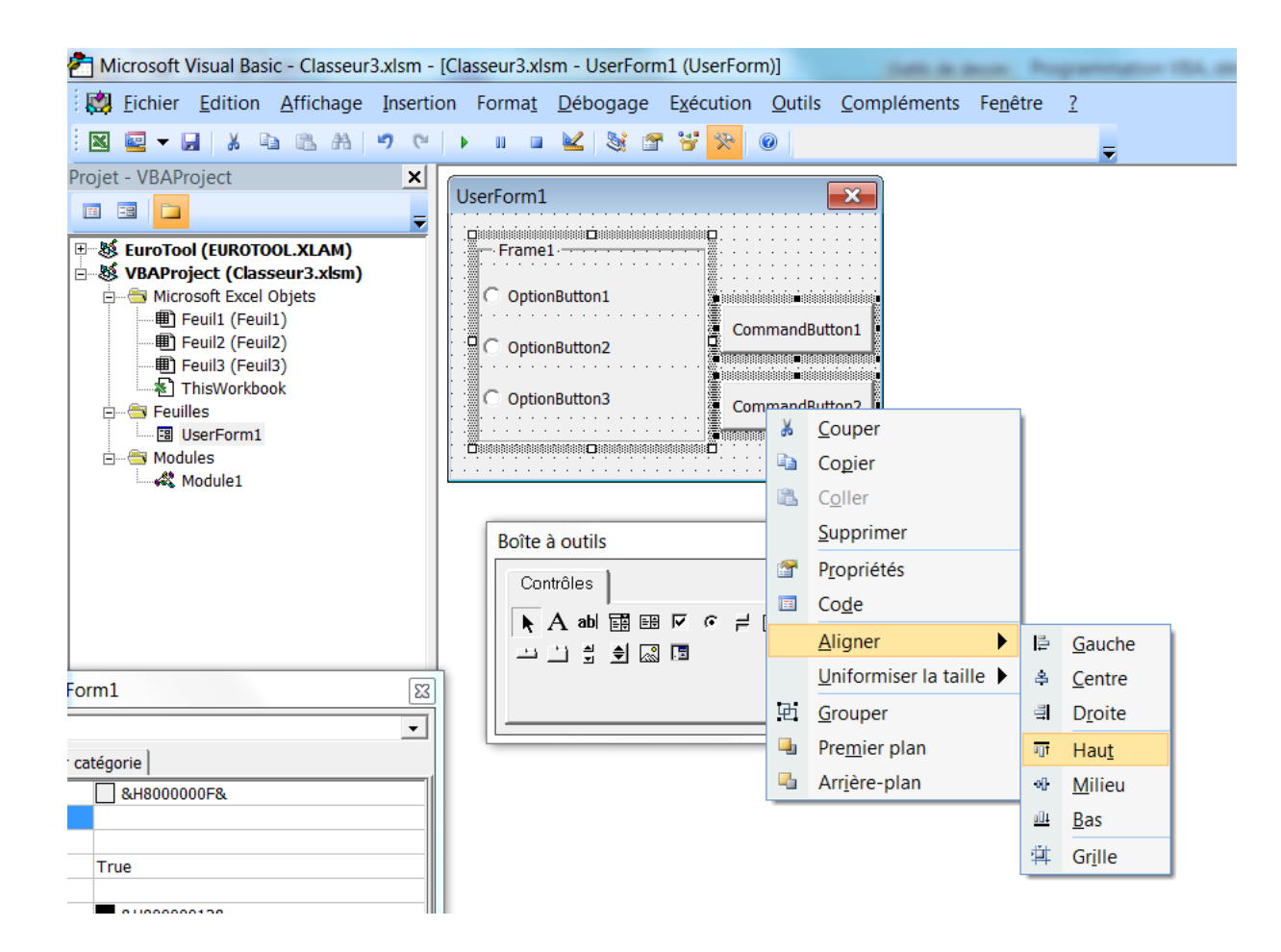

## Partie 5 Les structures complexes

- Les piles
- Les files

## Une pile

- Analogie de la pile d'assiettes
  - Last In First Out (LIFO)
- Opérations possibles
  - Insérer un élément dans une pile
  - Supprimer un élément d'une pile
  - Élément du sommet de la pile
  - Création d'une pile vide
  - Tester si une pile est vide

## Mise en œuvre d'une pile

#### Plusieurs façons de faire :

- En particulier, à l'aide d'un tableau :
  - Le nombre max d'éléments dans la pile
  - Le contenu de la pile
  - Un indice pour pointer sur le sommet de la pile

## Mise en œuvre d'une pile : exemple

Type de données :

Const NMAX=30

Type TPile contenu(NMAX) as Integer sommet As Integer End Type Function PileVide(p As TPile) As Boolean If (p.sommet = -1) Then PileVide = True Else PileVide = False End If End Function

```
Function PilePleine(p As TPile) As Boolean
If (p.sommet = NMAX - 1) Then
PilePleine = True
Else
PilePleine = False
End If
End Function
```

Sub Empiler(p As TPile, elt As Integer) If (PilePleine(p) = False) Then p.sommet = p.sommet + Ip.contenu(p.sommet) = eltElse MsgBox("La pile est pleine !") End If End Sub

## Mise en œuvre d'une pile : exemple

```
Sub Depiler(p As TPile)

If (PileVide(p) = False) Then

p.sommet = p.sommet - I

Else

MsgBox("La pile est vide !")

End If

End Sub
```

```
Function sommet(p As TPile) As Integer

If (PileVide(p) = False) Then

sommet = p.contenu(p.sommet)

Else

MsgBox("La pile est vide !")

End If
```

End Function

## Une File

- Analogie de la file d'attente
  - First In First out (FIFO)
- Opérations principales
  - Insertion d'un élément
  - Suppression d'un élément (le plus ancien de la file)
  - Quel est l'élément le plus ancien de la file ?
  - Création d'une file vide
  - Est-ce qu'une file est vide ?

## Mise en œuvre d'une file

#### Plusieurs façons de faire :

- En particulier, à l'aide d'un tableau :
  - Le nombre max d'éléments dans la file
  - Le contenu de la file
  - Un indice début qui pointe sur l'élément le plus ancien de la file
  - Un indice fin qui pointe sur le dernier élément inséré dans la file

## Mise en œuvre d'une file : exemple

Type de données :

Const NMAX=30

Type TFile contenu(NMAX) as Integer debut As Integer fin As Integer End Type

```
Function FileVide(f As TFile) As Boolean
If (f.debut = f.fin) Then
FileVide = True
Else
FileVide = False
End If
End Function
```

```
Function FilePleine(f As TFile) As Boolean

If (f.debut=(f.fin + 1) mod NMAX) Then

FilePleine = True

Else

FilePleine = False

End If

End Function
```
```
Sub Enfiler(f As TFile,elt As Integer)
  If (FilePleine(p) = False) Then
       f.contenu(f.fin) = elt
       f.fin = (f.fin + I) \mod NMAX
  Else
       MsgBox("La file est pleine !")
  End If
End Sub
```

```
Sub Defiler(f As TFile)

If (FileVide(f) = False) Then

f.debut = (f.debut+1) mod NMAX

Else

MsgBox("La file est vide !")

End If

End Sub
```

```
Function Tete(f As TFile) As Integer

If (FileVide(f) = False) Then

Tete = f.contenu(f.debut)

Else

MsgBox("La file est vide !")

End If

End Function
```

## Mise en œuvre d'une pile : exercice

- Créer un module pour simuler les piles.
- Votre module doit contenir la procédure suivante : Sub main()

Ďim p As TPile Dim i As Integer i = I While PilePleine(p)=False Call Empiler(p,i) i = i + I WEnd While PileVide(p)=False MsgBox(Sommet(p)) Call Depiler(p) Wend

End Sub

## Mise en œuvre d'une file : exercice

- Une personne est définie par un numéro, un nom et un prénom.
- Définir une structure PFile correspondant à une file de personne.
- Adapter les différentes procédures et fonctions pour qu'elles manipulent des files de personnes.

### Conclusion...

#### A pratiquer en TP et sur le projet !

# Merci

Hervé Hocquard (hocquard@labri.fr)

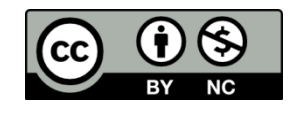

Alexis Clay-Hervé Hocquard

L3-Université de Bordeaux